### Mobilní aplikace:

1. Klikneme na účet, ze kterého chceme výpis stáhnout

| 15:09                                       |          | 11 🕈 🗖    |
|---------------------------------------------|----------|-----------|
|                                             | Prehled  | ۹         |
| Standard účet<br>KC                         | zîvnatek | 63        |
| Nová platta                                 |          | Θ         |
| Visa Infinite kredi<br>Daiti kreditri karta | tni      | visa<br>© |
| Majetkový účet<br>KČ                        |          | ~         |
| Najdi a kup                                 |          | Θ         |
| Mastercard Gold<br>Debetri karta            |          |           |
| 2ménit limit                                |          | Θ         |
| Mastercard World<br>Debethi karta           | I Elite  | •         |
| 9<br>Hand                                   | )<br>H   | C.        |
| -                                           |          | -         |

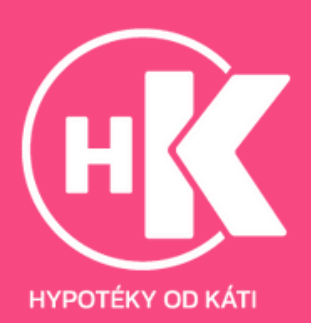

#### 2. Klikneme na "Funkce"

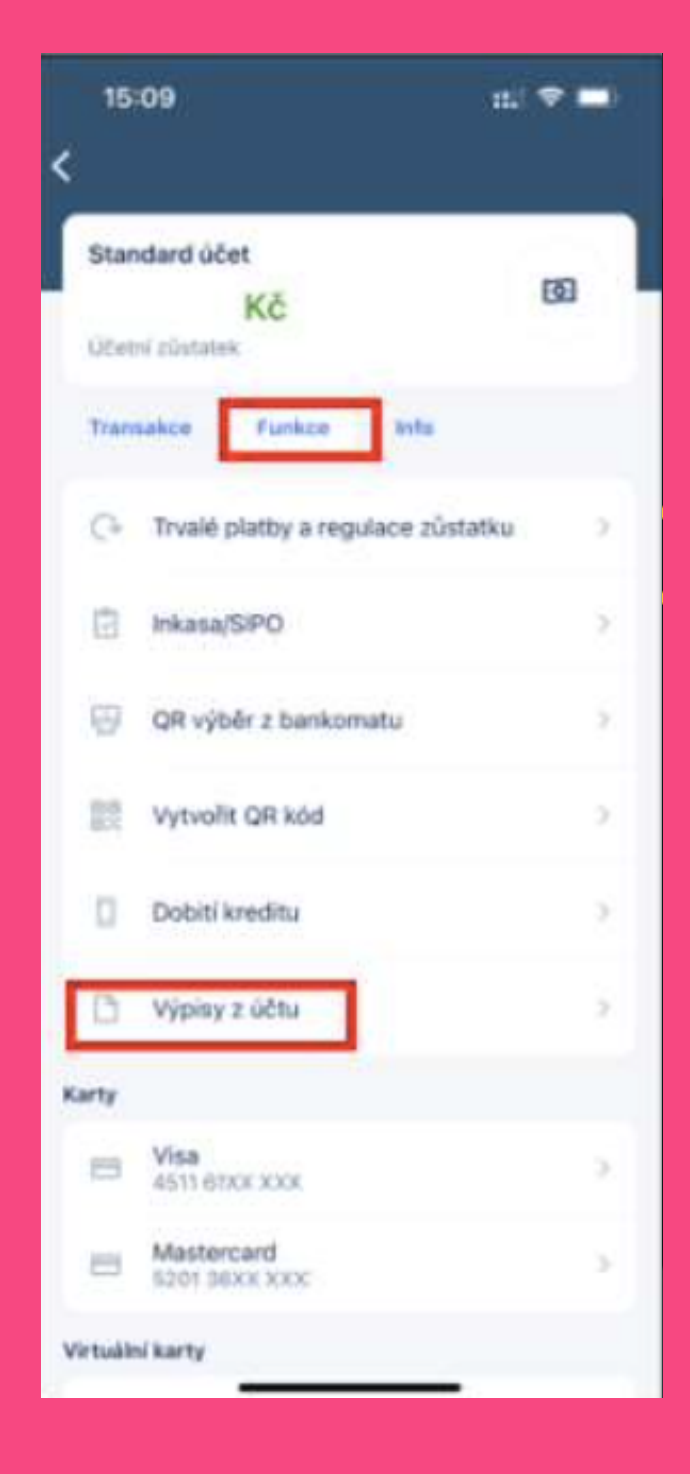

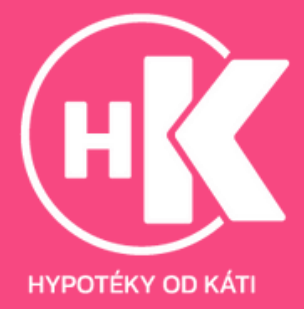

#### 3. Klikneme na "Výpisy z účtu"

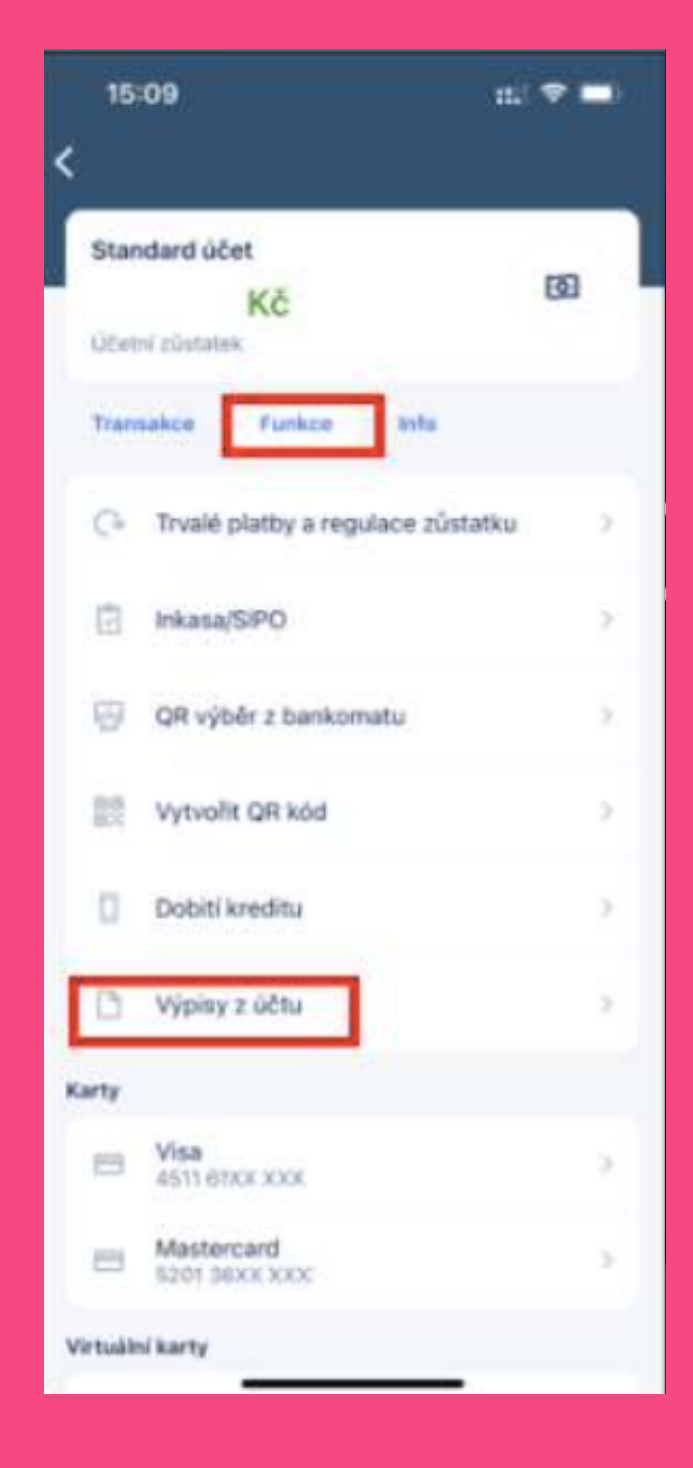

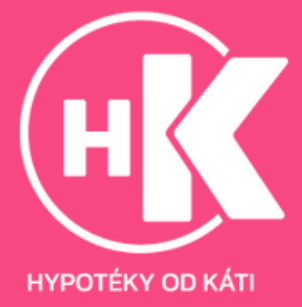

#### 4. Stáhneme výpis

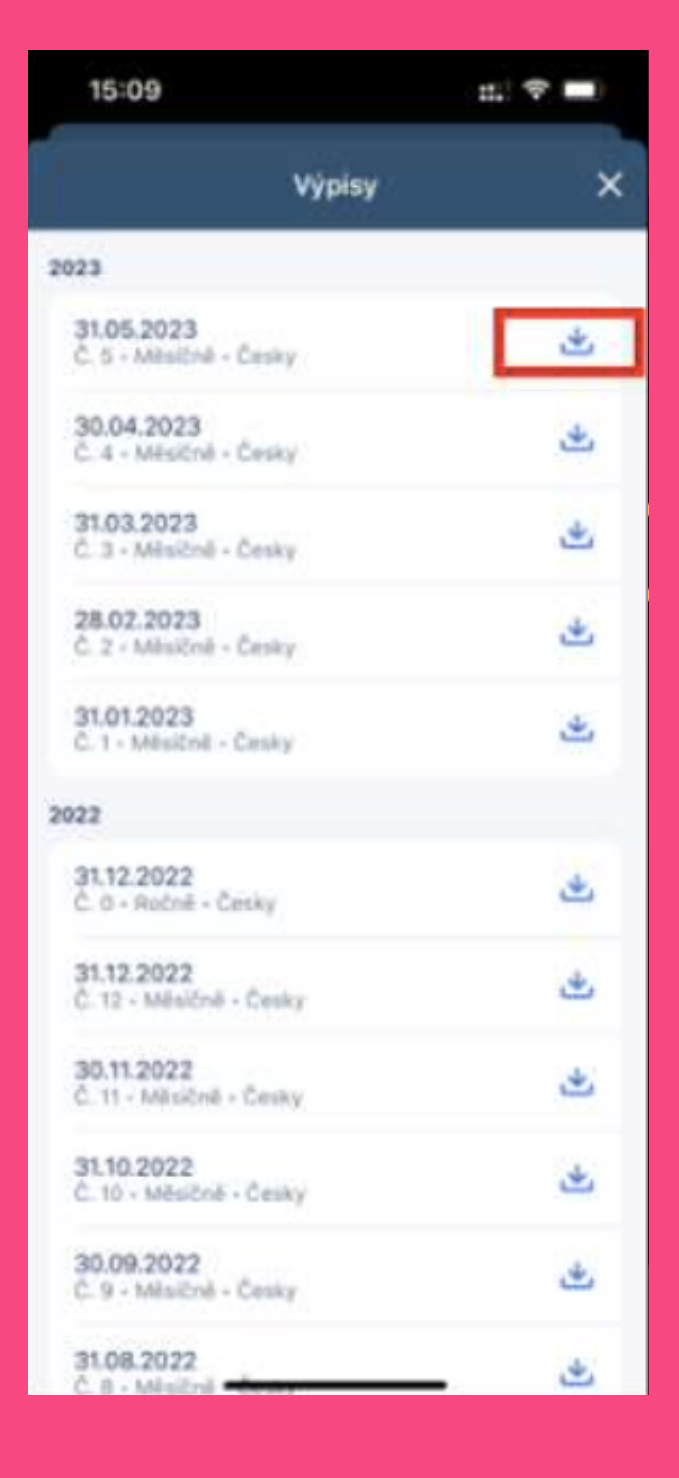

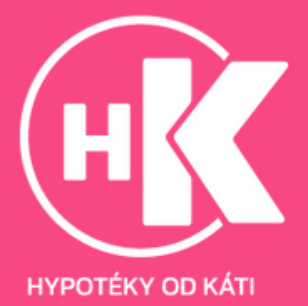

### Webové prostředí:

1.Jděte na stránku https://www.csas.cz/. V sekci Internetové bankovnictví vyberte George.

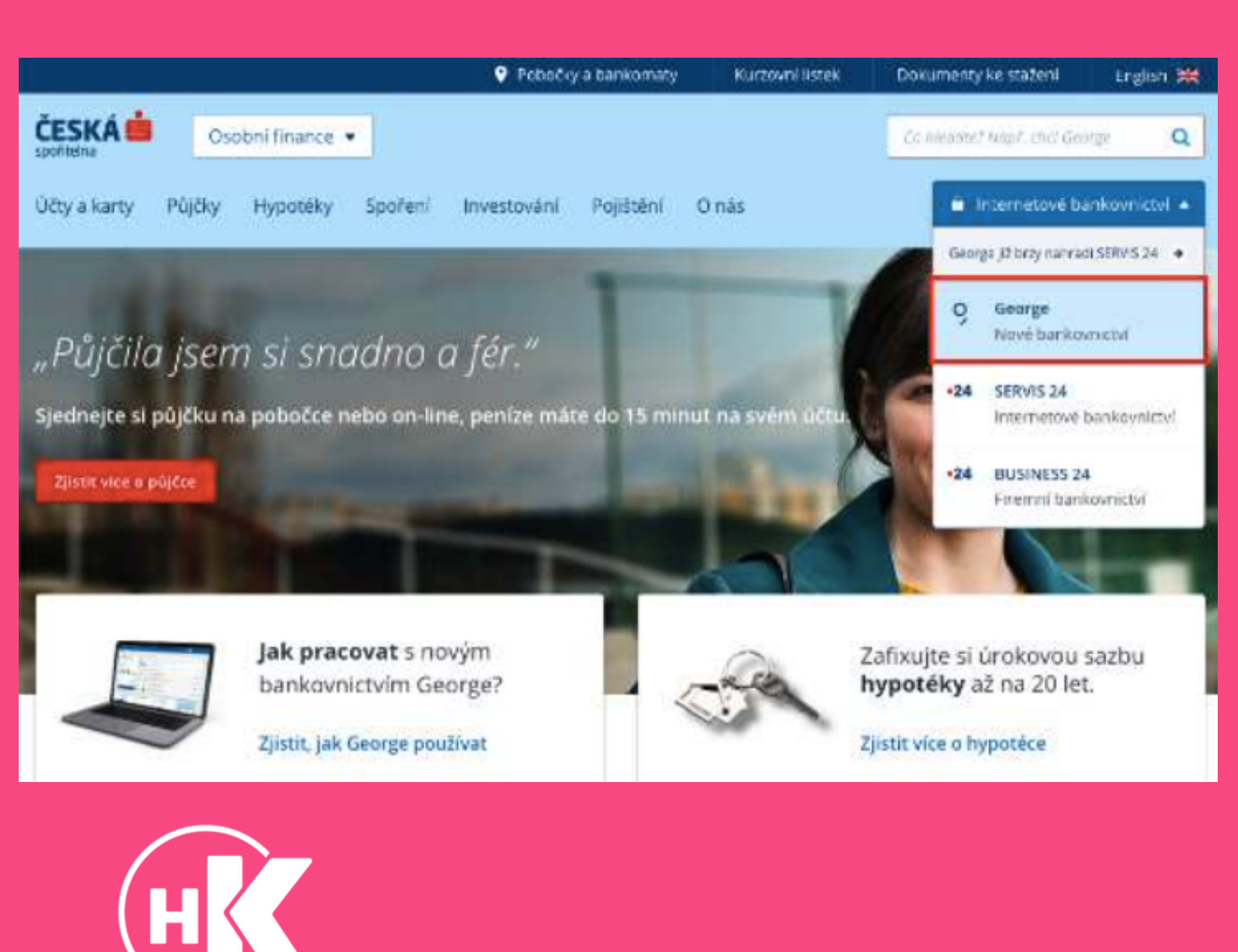

HYPOTÉKY OD KÁTI

### 2. Přihlaste se do svého internetového bankovnictví George

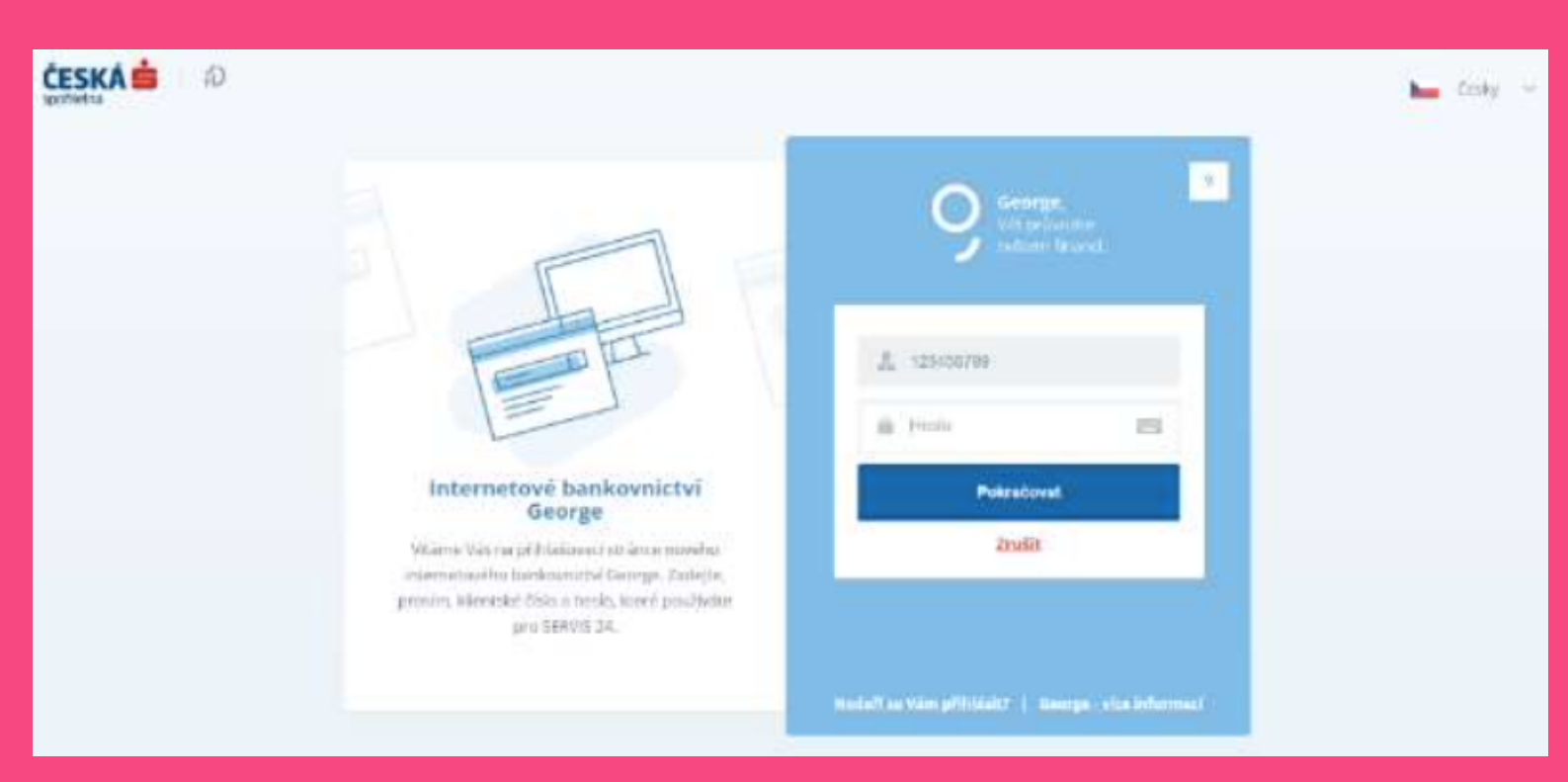

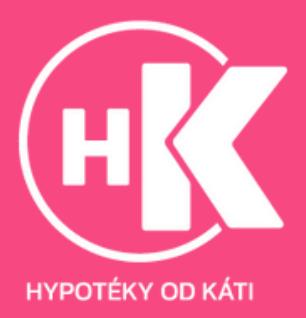

3. Po přihlášení klikněte v horním menu na "Vaše produkty" a zvolte účet, kam Vám chodí příjmy

|                                          | 176,00 K                                                        | č                                  |                       |
|------------------------------------------|-----------------------------------------------------------------|------------------------------------|-----------------------|
| Zanady                                   |                                                                 |                                    | Q                     |
| 176 m VISA                               | Apple                                                           | em nezaznamenal žădné nové tranșak | ce                    |
| G <sup>th</sup> Kž                       | <mark>é platby</mark><br>e žádné rozpracované platební příkazy. | +h                                 | sone transakti        |
|                                          | 3<br>Rij (2)                                                    |                                    | 1.00 Kč               |
| Prosinec                                 | 30 poplatek za polo                                             | žky - SERVIS 24 (Internetbanking)  | -5 <sup>,00</sup> Kč  |
| 0 <sup>40</sup> Kč<br>0 <sup>50</sup> Kč | 26<br>ZÁR                                                       | -                                  | 180 <sup>.00</sup> Kč |
| One KC                                   | 21.                                                             |                                    | -1 <sup>.00</sup> Kč  |
| 0 <sup>00</sup> Kč<br>0 <sup>00</sup> Kč | 26<br>ZÁŘ                                                       |                                    | 180 <sup>.00</sup> Kč |

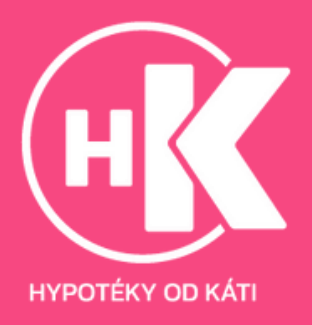

### 4. V levém menu klikněte na "Výpisy"

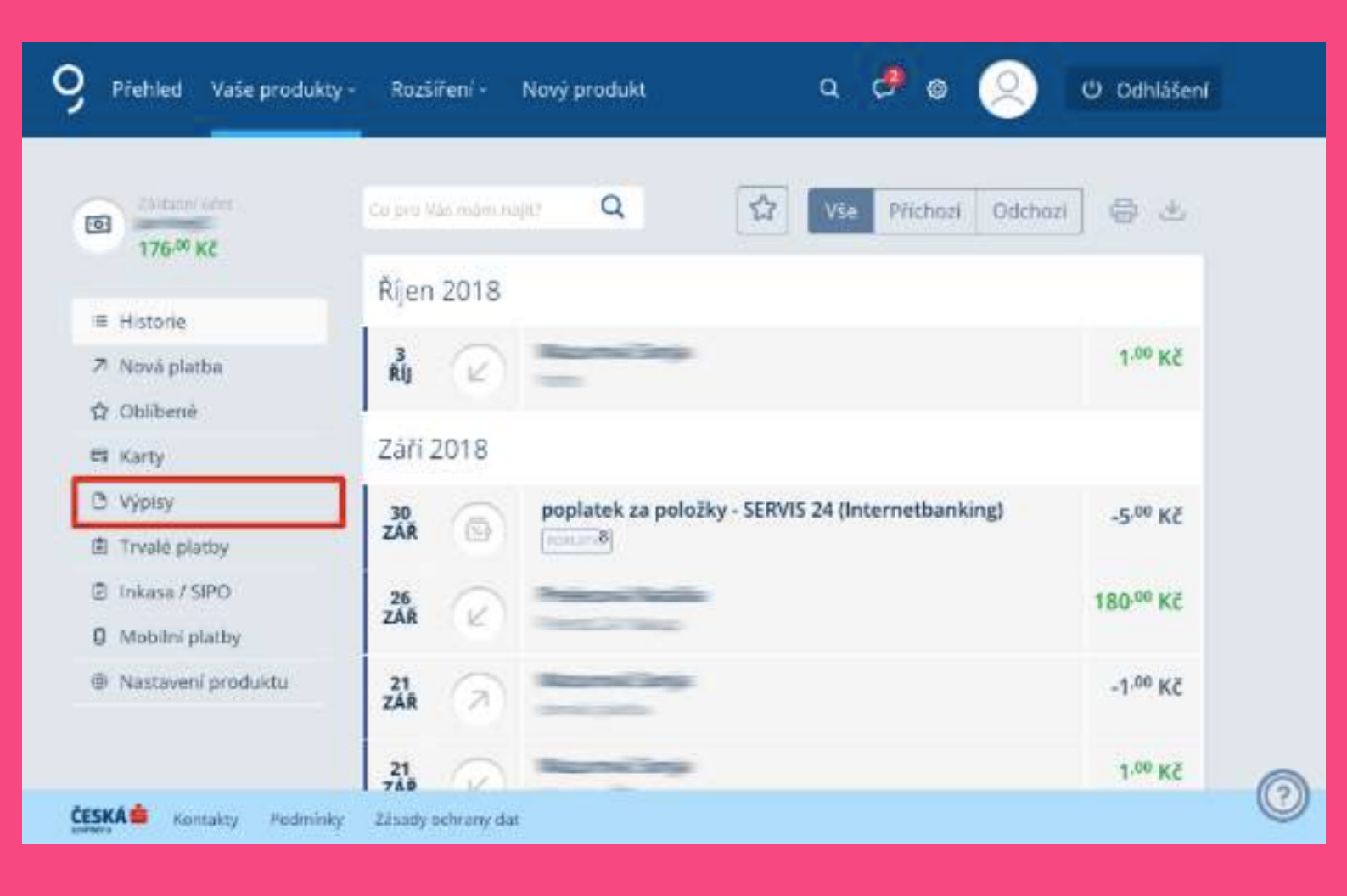

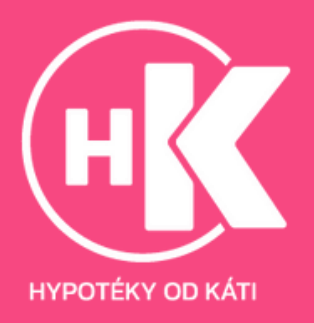

5. Přes ikony pro stažení si postupně stáhněte požadovaný výpis

| 176 <sup>-00</sup> Kč | Výpisy      |            |           |       |          |
|-----------------------|-------------|------------|-----------|-------|----------|
| E Historie            | 2018        |            |           |       | SBALIT + |
| 7 Nová platba         | jméno       | Datum      | Frekvence | Jazyk |          |
| 0 Oblbené<br>3 Katy   | Výpis Ľ B   | 31.10.2018 | Milleling | Canky | ۲        |
| 3 Winky               | S - S regiv | 30.09.2018 | Měsiční   | Cesky | <b>_</b> |
| 1 Trusié platity      | Výpis č 1   | 30.08.2018 | Mésiéni   | Český | 2        |
| 1 Inkasa / SIPO       |             |            |           |       |          |
| 3 Mobilini platby     |             |            |           |       |          |
| Nintaversi produkto   |             |            |           |       |          |

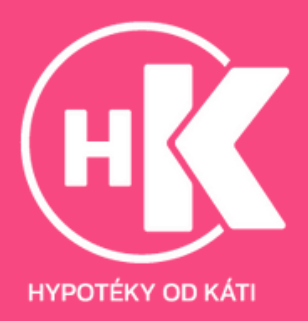